## HOW TO ACCESS MEMBERSHIP COURSES IN MY ROTARY'S LEARNING CENTER

- 1. Go to My Rotary.
- 2. In the Learning and Reference tab, click on Learning Center, as shown below.

| Rotary 🎇 🛛 My Rotary |                  | ♠ Rotary.org   ♥ Club Finder |                            |  |
|----------------------|------------------|------------------------------|----------------------------|--|
| Exchange Ideas Take  | Actio            | Manage The Rotary Foundation | News & Media Member Center |  |
| Learn by Role        | Learn by Topic   | About Rotary                 | Document Center            |  |
| New Member           | Membership       | Our Priorities               | Learning Center            |  |
| Club Roles           | Fundraising      | Our Structure                | Webinars                   |  |
| Trainers             | Projects         | Leadership                   |                            |  |
| District Roles       | Grants           | Our Partners                 |                            |  |
| District committees  | Start a Club     | History                      | The online                 |  |
|                      | Public Relations | Financials                   | membership course          |  |
|                      | Awards           | Official Directory           | are designed for all       |  |
|                      | Rotaract         | Policies & Procedures        | Botarians                  |  |
|                      | Interact         | Governance Documents         | Rotalians.                 |  |
|                      |                  | Council on Legislation       |                            |  |

3. Once in the Learning Center, click on the Membership link on the left side (see below).

| MY PROFILE CATALOG COU    | RSE DISCUSSIONS MY COURSES REPORTS                               |                  |
|---------------------------|------------------------------------------------------------------|------------------|
| Categories                | Search                                                           | SEARCH           |
| Expand All                |                                                                  | Advanced Search  |
| _Getting Started (1)      | COURSES                                                          | Festengular Sour |
| Council on Legislation (C |                                                                  |                  |
| Goal Setting (4)          |                                                                  | Fiterby ABC 🗸    |
| Membership (3)            | Marche Marlante the Learning Contex                              |                  |
| Professional Development  | now to Navigate the Learning Center<br>Date Registered 5/10/2014 | START            |
| Rotary Grants (7)         | Rotary 🛞                                                         |                  |
| Service Projects (3)      |                                                                  | COMPLETED        |
| The Rotary Foundation (2) | Audience: All Rotarians                                          |                  |
| Your Role (5)             | Watch this video to learn how to navigate this site.             |                  |
| Youth, Students, and Scho |                                                                  |                  |

- 4. Look for the following membership courses:
  - a. Is Your Club Healthy?
  - b. Online Membership Leads
  - c. Practicing Flexibility and Innovation
  - d. Building a Diverse Club
  - e. Kick-start Your New Member Orientation
  - f. Attracting New Members
  - g. Engaging Current Members
  - h. Creating Your Membership Plan

5. Once you start a course, be sure to click on all the materials listed on the left, especially the materials required for course completion, marked with an asterisk (see below)

| Buil | ding a Diverse Club                  |                                                                                              |                                                                                           |                                                                                                    |
|------|--------------------------------------|----------------------------------------------------------------------------------------------|-------------------------------------------------------------------------------------------|----------------------------------------------------------------------------------------------------|
| Prog | ress 0%                              |                                                                                              |                                                                                           |                                                                                                    |
|      | *Diversify Your Club (online module) |                                                                                              | Instructor(s)                                                                             | Learning and Development                                                                                                    |
| R    | Diversity Assessment (pdf)           | Rotary 🛞                                                                                     |                                                                                           | Carrie Goldbeck<br>Lee Ann Searight<br>Sarah Diller                                                                                                    |
| Z    | Classification Assessment (pdf)      |                                                                                              |                                                                                           |                                                                                                    |
|      | Course Evaluation                    | Description                                                                                  |                                                                                           |                                                                                                    |
|      |                                      | Strengthen your clut<br>viewpoints gives you<br>Including members y<br>to serve and its impa | b by diversifying its mem<br>ur club a broader unders<br>who have different thoug<br>act. | bership. Having members with various backgrounds and<br>tanding of the community, its problems, and possible solutions.<br>hts, perspectives, and cultures will increase your club's capacity |
|      |                                      | Taking this course w                                                                         | ill help you understand t                                                                 | he value of diversity, assess how well your club represents your                                                                                                    |

community, and take steps to diversify your club, using Rotary's classification and diversity assessments.

\*A self-guided module required for course completion. It takes approximately 15-20 minutes to review.